AASHTOWare BrDR 7.5.0 Truss Tutorial T3 – Truss Floorbeam Stringer Example

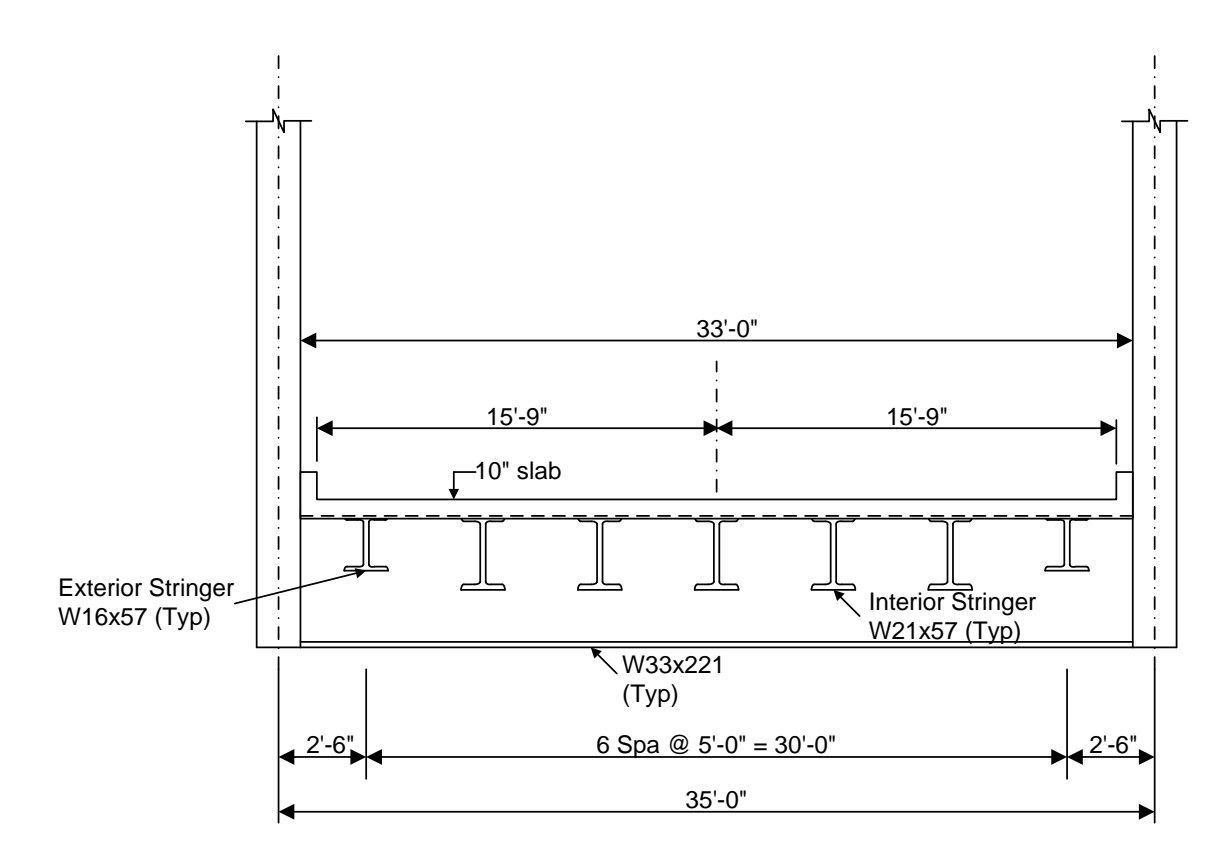

**Typical Section** 

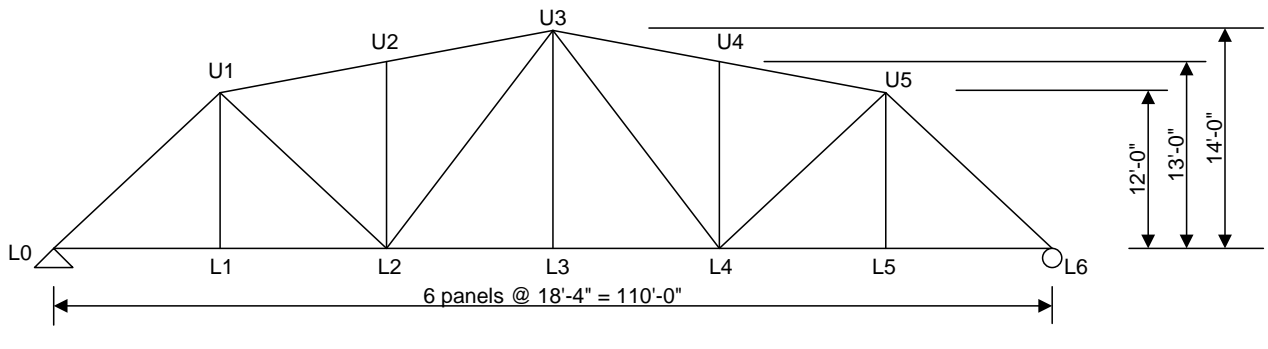

Elevation

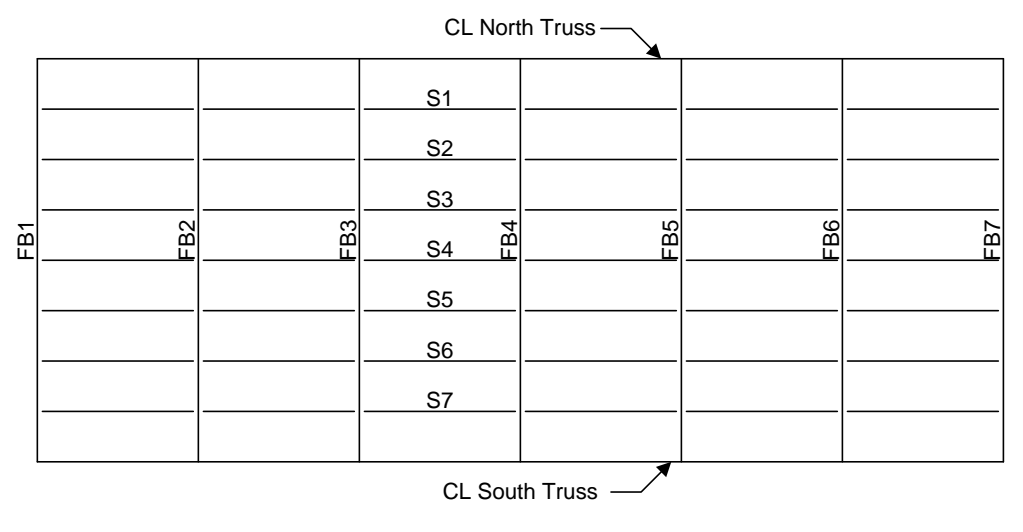

**Plan View** 

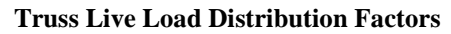

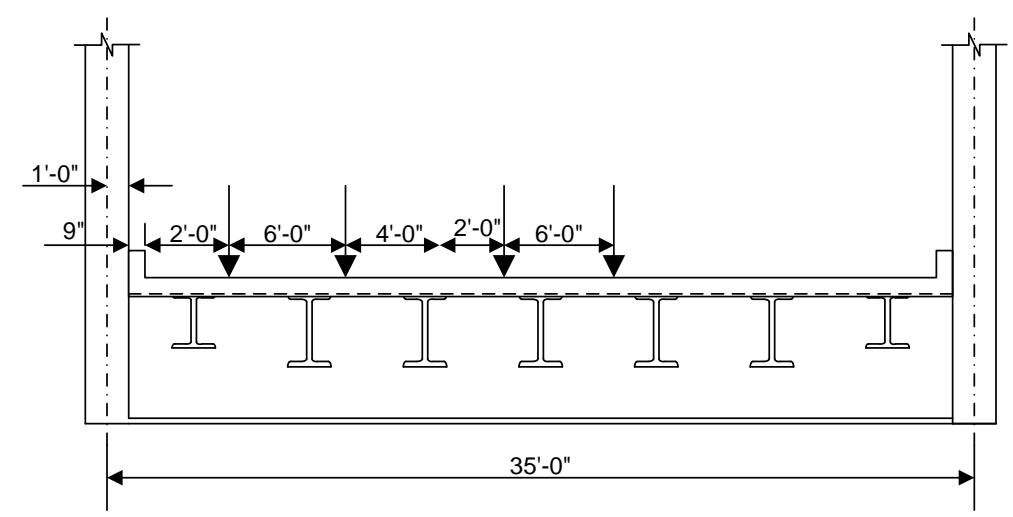

Force

1 Lane DF = (31.25 + 25.25)/35 = 1.61 wheels

Multi Lane DF = (31.25 + 25.25 + 19.25 + 13.25)/35 = 2.54 wheels

Deflection

1 Lane DF = 2 wheels/2 trusses = 1.0 wheels

Multi Lane DF = 4 wheels/2 trusses = 2.0 wheels

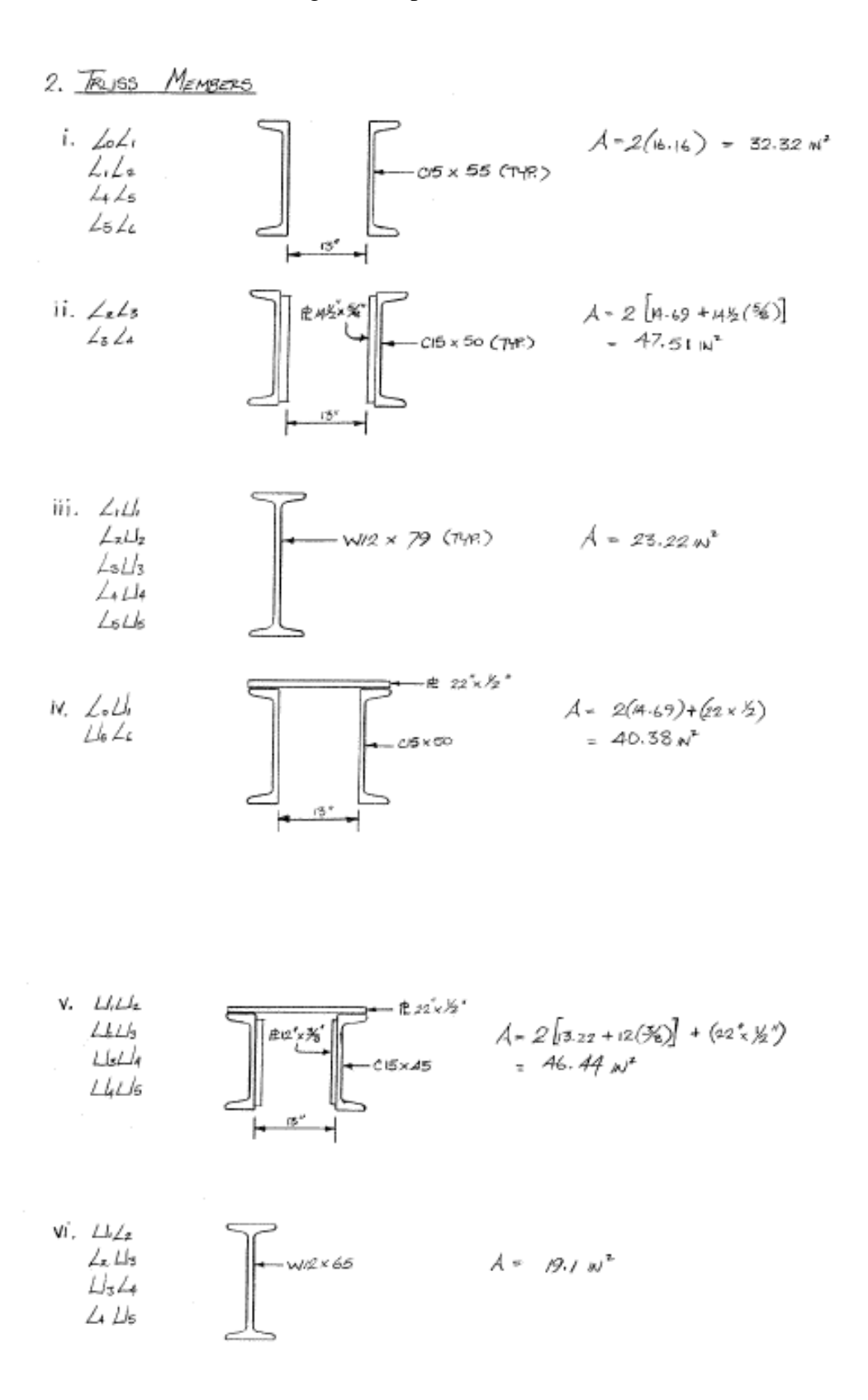

## **BrDR** Tutorial

This tutorial describes entering a text description of the truss in the **BrDR Truss Command Language**, performing rating of the truss, and reviewing truss rating results.

### **Topics Covered**

- Truss description and analysis.
- Truss rating results
- Truss line superstructures

# Truss description and analysis

For this example, import the BrDR XML data file -T3-*Truss-Floorbeam-Stringer.xml* and use the North Truss to get started. The partially expanded **Bridge Workspace** tree is shown below.

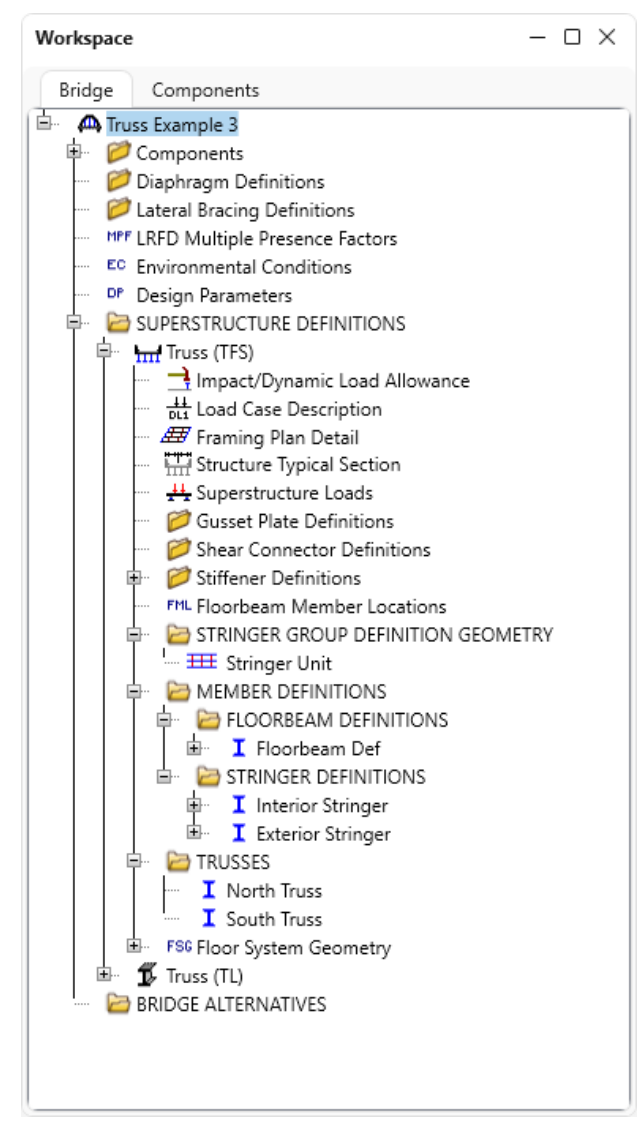

Trusses are described in BrDR by entering a text description of the truss in the BrDR Truss Command Language. This language contains commands to describe the truss geometry, members, loads, etc. The **Truss Command Language User Manual** can be accessed from the **Help** menu in BrDR as shown below.

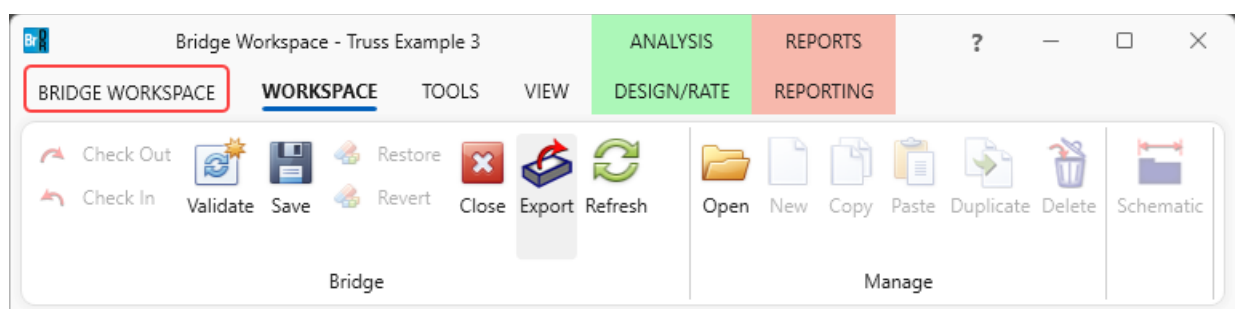

Click on the Bridge Workspace ribbon to access the Support menu and click on the Help button as shown below.

In the **Engine Help** column select either **AASHTO Truss LFR** or **AASHTO Truss LRFR** to access the **Truss Input Command Manual** and **Truss Method of Solution** for the selected engine. Double-click on **Truss Input Command Manual** from the **Engine Help Configuration** column to open the truss input command manual for the selected engine as shown below.

| $\bigcirc$ | Bridge Workspace - Truss Example 3                                                                                                    | - C         | × |
|------------|----------------------------------------------------------------------------------------------------|-------------|---|
| 🖳 Print    | Support                                                                                                    |             |   |
| @ Help     | <ul> <li>Help Topics</li> <li>Getting help using the software</li> </ul>                                                                  |             |   |
| Close      | Frequently Asked Questions<br>Find questions that are frequently asked<br>Support<br>Find more information on technical support<br>Engine |             |   |
|            | Engine Help Engine Help Config                                                                                                    | guration    |   |
|            | AASHTO Metal Culvert LFR                                                                                                    | nand Manual |   |
|            | AASHTO Metal Culvert LRFR Truss Method of S                                                                                               | Solution    | ) |
|            | AASHTO Timber ASR                                                                                                    |             |   |
|            | AASHTO Timber LRFR                                                                                                    |             |   |
|            | AASHTO Truss LFR                                                                                                    |             |   |
|            | AASHTO Truss LRFR                                                                                                    |             |   |
|            | Madero ASR                                                                                                    |             |   |
|            | Set As Main Engine Help                                                                                                    |             | • |

BrDR analyzes and rates trusses using the BrDR Truss analysis engine. The BrDR Truss analysis engine analyzes a finite element model of the truss and computes rating factors using the analysis method type selected (LFR or LRFR). The truss is analyzed for axial force only, bending due to load eccentricity is not considered.

### Truss

The floor system was already entered for this example. Only the truss system needs to be defined. Expand the **Trusses** node in the **Bridge Workspace** tree and double click on **North Truss** node in the **Bridge Workspace** tree to open the **Truss** window as shown below.

| 🕰 Truss                                                                                                    |                 |     | _  |       | ×  |
|----------------------------------------------------------------------------------------------------|-----------------|-----|----|-------|----|
| Name: North Truss                                                                                                    | Link with: None | ~   |    |       |    |
| Description Gusset plates Specs Factors                                                                                              |                 |     |    |       |    |
| Default rating method: LFR $\sim$                                                                                                    |                 |     |    |       |    |
| Truss "North Truss"<br>Unit<br>Force kips<br>Length ft<br>Properties in<br>DefaultSysUnitType US<br>DefaultStructSteel "Truss Steel" |                 |     |    |       | Î  |
| DefaultEndConnection<br>Bolted                                                                                                    |                 |     |    |       |    |
| MaterialType<br>Steel = "Truss Steel"<br>Steel2 = "Grade 36"                                                                         |                 |     |    |       |    |
| MemberCrossSection<br>ChannelBox = Section1<br>Channels "C 15x55" Outward 13.0<br>Lacing Top                                         |                 |     |    |       |    |
| NonDetailed = Section2<br>47.51 44.50 Steel 1125.6                                                                                   |                 |     |    |       |    |
| Rolled = Section3<br>Beam "W 12x79"                                                                                                  |                 |     |    |       |    |
| Line number: 1                                                                                                    |                 |     |    |       |    |
| View member cross section Verify                                                                                                    |                 |     |    |       |    |
|                                                                                                    | OK              | Арр | ly | Cance | el |

The Verify button will read the text description and verify the syntax of the input commands .

The following is a copy of the truss definition described using the BrDR Truss Command Language. A description of the command language and its syntax is available by opening BrDR Help for the truss window. Some of the commands are described in detail below. The name of the command is shown in bold text.

| Command                          | Comments                                             |
|----------------------------------|------------------------------------------------------|
| Truss "North Truss"              |                                                      |
| Unit                             |                                                      |
| Force kips                       |                                                      |
| Length ft                        |                                                      |
| Properties in                    |                                                      |
| DefaultSysUnitType US            |                                                      |
| DefaultStructSteel "Truss Steel" | The steel material "Truss Steel" from the BrDR       |
|                                  | BWS will be used as the default steel material if    |
|                                  | steel material is not entered in later commands. The |
|                                  | double quotations around "Truss Steel" indicate that |
|                                  | Truss Steel is defined in the BrDR BWS.              |
| DefaultEndConnection             | Used to determine the effective length factor K      |
| Bolted                           |                                                      |
| MaterialType                     | Wherever 'Steel' appears in later commands, the      |
| Steel = "Truss Steel"            | properties from the 'Truss Steel' in the BWS will be |
| Steel2 = "Grade 36"              | used.                                                |
|                                  | This command is a shortcut way to specify a steel    |
|                                  | material. This is useful for some of the steel       |
|                                  | materials in the BrDR Library whose names are        |
|                                  | lengthy.                                             |
| MemberCrossSection               |                                                      |
| ChannelBox = Section1            |                                                      |
| Channels "C 15x55" Outward 13.0  |                                                      |
| Lacing Top                       |                                                      |
|                                  | 13                                                   |
|                                  |                                                      |
| NonDetailed = Section2           |                                                      |
| 47.51 44.50 Steel 1125.6         | ₽.45×%*                                              |
|                                  | CI5 × 50 (THP.)                                      |
|                                  |                                                      |
|                                  |                                                      |
|                                  |                                                      |

| describing each plate. Only the gross, net area and<br>the moment of inertia of the section must be entered<br>in this command.Rolled = Section3<br>Beam "W 12x79"Image: ChannelBox = Section4<br>TopFlangePlate<br>22.0 0.5 Steel2<br>Channel*C 15x50" Outward 13.0<br>Lacing BottomImage: Channel*C 15x50" Channel*C 15x50"<br>The top cover plate uses 'Steel2' instead of the<br>default steel.ChannelBox = Section5<br>TopFlangePlate<br>22.0 0.5<br>LeftWebPlate<br>12.0 0.375<br>Channels "C 15x45" Outward 13.0<br>Lacing BottomImage: Channel*C 15x45" Channel*C 15x45"<br>C 15x45" Channels "C 15x45" Outward 13.0<br>Connection holes for LFR analysis.ChannelBox = Section5<br>TopFlangePlate<br>22.0 0.5<br>LeftWebPlate<br>12.0 0.375<br>Channels "C 15x45" Outward 13.0<br>Connection holes for LFR analysis.Image: Channel*C 15x45"<br>Loo under the gross area for the<br>connection holes for LFR analysis.Rolled = Section6<br>Beam "W 12x65"Image: Channel*C 15x45" Outward 13.0<br>Connection holes for LFR analysis.Rolled = Section6<br>Beam "W 12x65"Image: Channel*C 15x45" Outward 13.0<br>Connection holes for LFR analysis.Lo Lower 0.0000 0.0<br>L1 Lower 18.3333 0.0Image: Channel*C 15x45"<br>Channel*C 15x45"                                                                                                    |                                                                                       | Entered as a NonDetailed section instead of                      |
|----------------------------------------------------------------------------------------------------|---------------------------------------------------------------------------------------|------------------------------------------------------------------|
| the moment of inertia of the section must be entered<br>in this command.Rolled = Section3<br>Beam "W 12x79"Image: ChannelBox = Section4<br>TopFlangePlate<br>22.0 0.5 Steel2<br>Channels °C 15x50" Outward 13.0<br>Lacing BottomImage: ChannelBox = Section5<br>TopFlangePlate<br>22.0 0.5<br>The top cover plate uses 'Steel2' instead of the<br>default steel.ChannelBox = Section5<br>TopFlangePlate<br>22.0 0.5<br>LeftWebPlate<br>12.0 0.375<br>RightWebPlate<br>12.0 0.375<br>Channels °C 15x45" Outward 13.0<br>Connection Bolted 1.50<br>Lacing BottomImage: ChannelBox = Section5<br>TopFlangePlate<br>22.0 0.5<br>LeftWebPlate<br>12.0 0.375<br>RightWebPlate<br>12.0 0.375Image: ChannelBox = Section5<br>TopFlangePlate<br>22.0 0.5<br>LeftWebPlate<br>12.0 0.375<br>RightWebPlate<br>12.0 0.375Image: ChannelBox = Section5<br>TopFlangePlate<br>22.0 0.5<br>LeftWebPlate<br>12.0 0.375Rolled = Section6<br>Beam "W 12x65"Image: ChannelBox = Section6<br>Beam "W 12x65"PanelPoint<br>L0 Lower 0.0000 0.0<br>L1 Lower 18.3333 0.0Image: ChannelBox = Section6<br>Source ChannelBox = Section6                                                                                                    |                                                                                       | describing each plate. Only the gross, net area and              |
| In this command.Rolled = Section3Beam "W 12x79"ChannelBox = Section4TopFlangePlate22.0 0.5 Steel2ChannelS "C 15x50" Outward 13.0Lacing BottomLacing BottomChannelBox = Section5TopFlangePlate22.0 0.5LeftWebPlate12.0 0.375RightWebPlate12.0 0.375Channels "C 15x45" Outward 13.0Lacing BottomRolled = Section6Beam "W 12x65"PanelPointL0 Lower 0.0000 0.0L1 Lower 18.3333 0.0                                                                                                    |                                                                                       | the moment of inertia of the section must be entered             |
| Rolled = Section3<br>Beam "W 12x79"ChannelBox = Section4<br>TopFlangePlate<br>22.0 0.5 Steel2<br>Channels "C 15x50" Outward 13.0<br>Lacing BottomImage Plate<br>22.5 $\times \frac{1}{2}$ "<br>The top cover plate uses "Steel2" instead of the<br>default steel.ChannelBox = Section5<br>TopFlangePlate<br>22.0 0.5<br>LeftWebPlate<br>12.0 0.375<br>Channels "C 15x45" Outward 13.0<br>Channels "C 15x45" Outward 13.0<br>Channels T 1.50 in "will be deducted from the gross area for the<br>connection holes for LFR analysis.Rolled = Section6<br>Beam "W 12x65"Image Planel Planel<br>Channels Channels "C 15x45" Outward 0.000 0.0<br>L1 Lower 18.3333 0.0 |                                                                                       | in this command.                                                 |
| ChannelBox = Section4TopFlangePlate22.0 0.5 Steel2Channels "C 15x50" Outward 13.0Lacing BottomChannelBox = Section5TopFlangePlate22.0 0.5LeftWebPlate12.0 0.375RightWebPlate12.0 0.375Channels "C 15x45" Outward 13.0Loonnection Bolted 1.50Lacing BottomRolled = Section6Beam "W 12x65"PanelPointL0 Lower 0.0000 0.0L1 Lower 18.3333 0.0                                                                                                    | Rolled = Section3<br>Beam "W 12x79"                                                   | W1/2 × 79 (TYP.)                                                 |
| TopFlangePlate22.0 0.5 Steel2Channels "C 15x50" Outward 13.0Lacing BottomChannelBox = Section5TopFlangePlate22.0 0.5LeftWebPlate12.0 0.375RightWebPlate12.0 0.375Channels "C 15x45" Outward 13.0Connection Bolted 1.50Lacing BottomRolled = Section6Beam "W 12x65"PanelPointL0 Lower 0.0000 0.0L1 Lower 18.3333 0.0                                                                                                    | ChannelBox = Section4                                                                 | ₽ 22 <sup>"</sup> × <sup>1</sup> /2"                             |
| The top cover plate uses 'Steel2' instead of the<br>default steel.ChannelBox = Section5<br>TopFlangePlate<br>22.0 0.5<br>                                                                                                    | TopFlangePlate<br>22.0 0.5 Steel2<br>Channels "C 15x50" Outward 13.0<br>Lacing Bottom | CI5 x 50                                                         |
| default steel.ChannelBox = Section5TopFlangePlate22.0 0.5LeftWebPlate12.0 0.375RightWebPlate12.0 0.375Channels "C 15x45" Outward 13.0Connection Bolted 1.50Lacing BottomRolled = Section6Beam "W 12x65"PanelPointL0 Lower 0.0000 0.0L1 Lower 18.3333 0.0                                                                                                    |                                                                                       | The top cover plate uses 'Steel2' instead of the                 |
| ChannelBox = Section5TopFlangePlate22.0 0.5LeftWebPlate12.0 0.375RightWebPlate12.0 0.375Channels "C 15x45" Outward 13.0Connection Bolted 1.50Lacing BottomRolled = Section6Beam "W 12x65"PanelPointL0 Lower 0.0000 0.0L1 Lower 18.3333 0.0                                                                                                    |                                                                                       | default steel.                                                   |
| Top-FlangePlate22.0 0.5LeftWebPlate12.0 0.375RightWebPlate12.0 0.375Channels "C 15x45" Outward 13.0Connection Bolted 1.50Lacing BottomRolled = Section6Beam "W 12x65"PanelPointL0 Lower 0.0000 0.0L1 Lower 18.3333 0.0                                                                                                    | ChannelBox = Section5                                                                 | ₩ 22×1/2*                                                        |
| 22.0 0.5LeftWebPlate12.0 0.375RightWebPlate12.0 0.375Channels "C 15x45" Outward 13.0Connection Bolted 1.50Lacing BottomRolled = Section6Beam "W 12x65"PanelPointL0 Lower 0.0000 0.0L1 Lower 18.3333 0.0                                                                                                    | TopFlangePlate                                                                        | \#12'×38'                                                        |
| LeftwebPlate $12.0 \ 0.375$ RightWebPlate $12.0 \ 0.375$ Channels "C 15x45" Outward 13.0Connection Bolted 1.50Lacing BottomRolled = Section6Beam "W 12x65" <b>PanelPoint</b> L0 Lower 0.0000 0.0L1 Lower 18.3333 0.0                                                                                                    | 22.0 0.5                                                                              | C15×45                                                           |
| 12.0 $0.375$ RightWebPlate12.0 $0.375$ Channels "C 15x45" Outward 13.0Connection Bolted 1.50Lacing BottomRolled = Section6Beam "W 12x65"PanelPointL0Lower 0.0000 0.0L1Lower 18.3333 0.0                                                                                                    |                                                                                       |                                                                  |
| RightwebPlate $13^{\circ}$ 12.0 0.3751.50 in² will be deducted from the gross area for the<br>connection Bolted 1.50Lacing Bottom1.50 in² will be deducted from the gross area for the<br>connection holes for LFR analysis.Rolled = Section6 $\int \psi /2 \times 65$ Beam "W 12x65" $\int \psi /2 \times 65$ PanelPointL0 Lower 0.0000 0.0L1 Lower 18.3333 0.0 $\Box$                                                                                                    | 12.0 0.375                                                                            |                                                                  |
| 12.0 $0.375$ Channels "C 15x45" Outward 13.01.50 in² will be deducted from the gross area for the<br>connection holes for LFR analysis.Lacing BottomImage: connection holes for LFR analysis.Rolled = Section6Image: connection holes for LFR analysis.Beam "W 12x65"Image: connection holes for LFR analysis.PanelPointImage: connection holes for LFR analysis.L0 Lower 0.0000 0.0Image: connection holes for LFR analysis.L1 Lower 18.3333 0.0Image: connection holes for LFR analysis.                                                                                                    |                                                                                       | 13                                                               |
| Channels C 13x43 Outward 13.01.50 In win be deducted from the gross area for the<br>connection holes for LFR analysis.Connection Bolted 1.50connection holes for LFR analysis.Rolled = Section6 $\swarrow w/2 \times 65$ Beam "W 12x65" $\swarrow w/2 \times 65$ PanelPointL0 Lower 0.0000 0.0L1 Lower 18.3333 0.0                                                                                                    | 12.0 0.375<br>Channels "C 15x45" Outward 12.0                                         | $1.50 \text{ in}^2$ will be deducted from the gross area for the |
| Connection Bolted 1.50Connection holes for EFK analysis.Lacing Bottom $Rolled = Section6$ Beam "W 12x65" $\int w/2 \times 65$ PanelPoint $L0$ Lower 0.0000 0.0L1 Lower 18.3333 0.0 $L1$                                                                                                    | Connection Delted 1 50                                                                | connection holes for LEP analysis                                |
| Rolled = Section6Beam "W 12x65"PanelPointL0 Lower $0.0000 0.0$ L1 Lower 18.3333 0.0                                                                                                    | Losing Dottom                                                                         | connection notes for LFR analysis.                               |
| Roned - Sections     Image: Sections       Beam "W 12x65"     Image: Sections       PanelPoint     Image: Sections       L0 Lower 0.0000 0.0     Image: Sections       L1 Lower 18.3333 0.0     Image: Sections                                                                                                    | Pollod – Section6                                                                     |                                                                  |
| PanelPoint       L0       L0       L0       L1       L0                                                                                                    | Rome "W 12x65"                                                                        |                                                                  |
| PanelPoint           L0 Lower 0.0000 0.0           L1 Lower 18.3333 0.0                                                                                                    | Beam w 12x03                                                                          | WIR×65                                                           |
| L0 Lower 0.0000 0.0<br>L1 Lower 18.3333 0.0                                                                                                    | PanelPoint                                                                            |                                                                  |
| L1 Lower 18.3333 0.0                                                                                                    | L0 Lower 0.0000 0.0                                                                   |                                                                  |
|                                                                                                    | L1 Lower 18.3333 0.0                                                                  |                                                                  |
| L2 Lower 36.6667 0.0                                                                                                    | L2 Lower 36.6667 0.0                                                                  |                                                                  |
| L3 Lower 55.0000 0.0                                                                                                    | L3 Lower 55.0000 0.0                                                                  |                                                                  |

| L4 Lower 73.3333 0.0  |                                                      |
|-----------------------|------------------------------------------------------|
| L5 Lower 91.6667 0.0  |                                                      |
| L6 Lower 110.0000 0.0 |                                                      |
| U1 Upper 18.3333 12.0 |                                                      |
| U2 Upper 36.6667 13.0 |                                                      |
| U3 Upper 55.0000 14.0 |                                                      |
| U4 Upper 73.3333 13.0 |                                                      |
| U5 Upper 91.6667 12.0 |                                                      |
| Member                | Members are identified by the panel points that they |
| L0L1 L0 L1 Section1   | connect and cross sections are assigned to the       |
| L1L2 L1 L2 Section1   | members in this command.                             |
| L2L3 L2 L3 Section2   |                                                      |
| L3L4 L3 L4 Section2   |                                                      |
| L4L5 L4 L5 Section2   |                                                      |
| L5L6 L5 L6 Section2   |                                                      |
| L0U1 L0 U1 Section4   |                                                      |
| U1U2 U1 U2 Section5   |                                                      |
| U2U3 U2 U3 Section5   |                                                      |
| U3U4 U3 U4 Section5   |                                                      |
| U4U5 U4 U5 Section5   |                                                      |
| U5L6 U5 L6 Section4   |                                                      |
| L1U1 L1 U1 Section3   |                                                      |
| U1L2 U1 L2 Section6   |                                                      |
| L2U2 L2 U2 Section3   |                                                      |
| L2U3 L2 U3 Section6   |                                                      |
| L3U3 L3 U3 Section3   |                                                      |
| U3L4 U3 L4 Section6   |                                                      |
| L4U4 L4 U4 Section3   |                                                      |
| L4U5 L4 U5 Section6   |                                                      |
| L5U5 L5 U5 Section3   |                                                      |
| Support               |                                                      |
| L0 Pinned             |                                                      |
| L6 Roller             |                                                      |
| LLDistribution        | Lane distribution factors                            |
| OneLane 0.805 0.5     |                                                      |
| MultiLane 1.27 1.0    |                                                      |

#### Schematic - Truss

While the **North Truss** is selected in the **Bridge Workspace** tree, open the schematic for the truss by selecting the **Schematic** button on the **WORKSPACE** ribbon (or right click on **North Truss** in the Bridge Workspace and select **Schematic** from the menu).

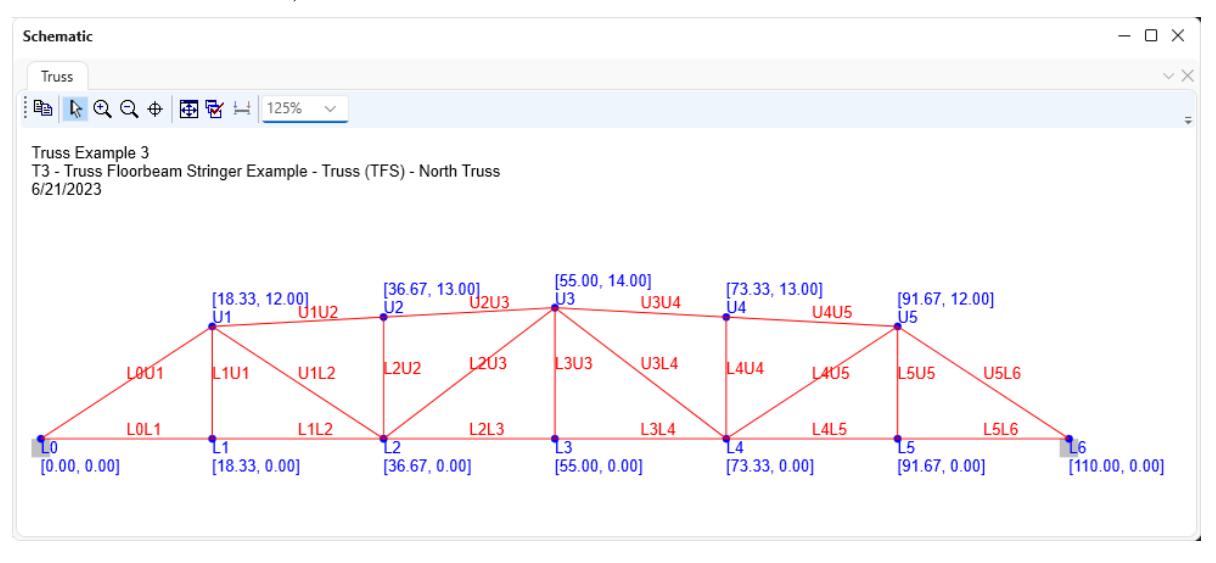

#### Schematic - Framing Plan Detail

While the **Framing Plan Detail** is selected in the **Bridge Workspace** tree, open the schematic for the framing plan by selecting the **Schematic** button on the **WORKSPACE** ribbon (or right click on **Framing Plan Detail** in the Bridge Workspace and select **Schematic** from the menu).

| Bridge Workspace - Truss Example 3                                                                                                    |                                              | ANALYSIS     | REPORTS   | ?               | _           |          | ×  |
|----------------------------------------------------------------------------------------------------|----------------------------------------------|--------------|-----------|-----------------|-------------|----------|----|
| BRIDGE WORKSPACE TOOLS                                                                                                    | VIEW                                         | DESIGN/RATE  | REPORTING |                 |             |          |    |
| Check Out Save & Restore<br>Check In Validate Save & Revert Close                                                                                                    | Export 1                                     | Refresh Open | New Copy  | Paste Duplicati | )<br>Delete | Schemati | ic |
| Workspace & X<br>Bridge Components                                                                                                    | Schen                                        | natic        | \$ X      | Report          |             | Ŷ        | ×  |
| Truss Example 3  Components Components Components Clateral Bracing Definitions UPP LREP Multiple Presence Factors Componental Conditions Componental Conditions Components Components Comp |                                              |              |           |                 |             |          |    |
| - III Structure Typical S                                                                                                    |                                              |              |           |                 |             | \$2      | ×  |
| His Superstructure Lo Analyze     Gusset Plate Defin     Stare Connector     Wiew Summa     View Detailee     Truk Floorbeam Memb     Steffener Definition     Member Definition     Close Bndge     Member DeFinitIONS     FI Floorbeam Def     STRINGER DEFINITIONS     I Interior Stringer                                                                                                    | ny Report<br>d Report<br>erences<br>Workspac | ce           |           |                 |             |          |    |

The schematic for the framing plan now appears as shown below.

| Schematic                                                    |                                  |                               |                           |                           |                           | – 🗆 ×            |
|--------------------------------------------------------------|----------------------------------|-------------------------------|---------------------------|---------------------------|---------------------------|------------------|
| Framing plan                                                 |                                  |                               |                           |                           |                           | $^{\sim} \times$ |
| 🖻 📐 🔍 Q, 🕂 🛃                                                 | 🔂 🗮 125% ∨                       |                               |                           |                           |                           | ÷                |
| Truss Example 3<br>T3 - Truss Floorbeam Stringe<br>6/21/2023 | r Example - Truss (TFS)          |                               |                           |                           |                           |                  |
|                                                              |                                  | North Truss                   |                           |                           |                           |                  |
|                                                              |                                  |                               |                           |                           |                           |                  |
|                                                              |                                  |                               |                           |                           |                           |                  |
|                                                              |                                  |                               |                           |                           |                           |                  |
|                                                              |                                  |                               |                           |                           |                           |                  |
|                                                              |                                  |                               |                           |                           |                           |                  |
|                                                              |                                  |                               |                           |                           |                           |                  |
|                                                              |                                  |                               |                           |                           |                           |                  |
|                                                              |                                  |                               |                           |                           |                           |                  |
|                                                              |                                  |                               |                           |                           |                           |                  |
|                                                              |                                  | South Truss                   |                           |                           |                           |                  |
| Unit 1<br>(Stringer Unit)                                    | Unit 2<br>(Stringer Unit)        | Unit 3<br>(Stringer Unit)     | Unit 4<br>(Stringer Unit) | Unit 5<br>(Stringer Unit) | Unit 6<br>(Stringer Unit) |                  |
| Notes:<br>* Bolded green (stringer) and                      | blue (floor beam) lines indicate | they are included in the anal | ysis.                     |                           |                           |                  |

### Schematic – Structure Typical Section

Similarly, while the **Structure Typical Section** is selected in the **Bridge Workspace** tree, open the schematic for the structure typical section by selecting the **Schematic** button on the **WORKSPACE** ribbon (or right click on **Structure Typical Section** in the **Bridge Workspace** and select **Schematic** from the menu).

| Bridge Wo                                                                                                    | orkspace - Truss E<br>WORKSPACE                                                                                                   | xample 3<br>TOOLS                                                              | VIEW                                                   | ANALYSIS<br>DESIGN/RATE        | REPORTS<br>REPORTING | ?             | -          |        | ×    |
|----------------------------------------------------------------------------------------------------|----------------------------------------------------------------------------------------------------|--------------------------------------------------------------------------------|--------------------------------------------------------|--------------------------------|----------------------|---------------|------------|--------|------|
| Check Out Check In Validate                                                                                                    | E 👶 Res<br>Save 🔏 Rev                                                                                                    | store 🔀<br>vert Close                                                          | Export                                                 | Refresh Open                   | New Copy             | Paste Duplica | ite Delete | Schema | atic |
|                                                                                                    | Bridge                                                                                                    |                                                                                |                                                        |                                | Ν                    | lanage        |            |        |      |
| Workspace                                                                                                    |                                                                                                    | \$ ×                                                                           | Schen                                                  | natic                          | \$ ×                 | Report        |            | Ś      | ×    |
| CEPD Multiple     CEPD Multiple     CEPD Besign Parame     Design Parame     De | Conditions<br>ters<br>JRE DEFINITIONS<br>Dynamic Load All<br>se Description<br>Plan Detail<br>a Trairal Section                   | lowance                                                                        | Analy                                                  | sis                            |                      |               |            | Ŕ      | ×    |
| TITI SUDUCU                                                                                                    | vucture Loads<br>Vlate Definition [<br>Definitions<br>am Member Lo<br>ER GROUP DEF<br>ger Unit<br>R DEFINITIONS<br>DRBEAM DEFINIT | Open     Analyze     View Sui     View De     Schemat     General     Close Br | mmary Ro<br>tailed Rep<br>tic<br>Preferenc<br>idge Wor | eport<br>port<br>:es<br>kspace |                      |               |            |        |      |

The schematic for the structure typical section now appears as shown below.

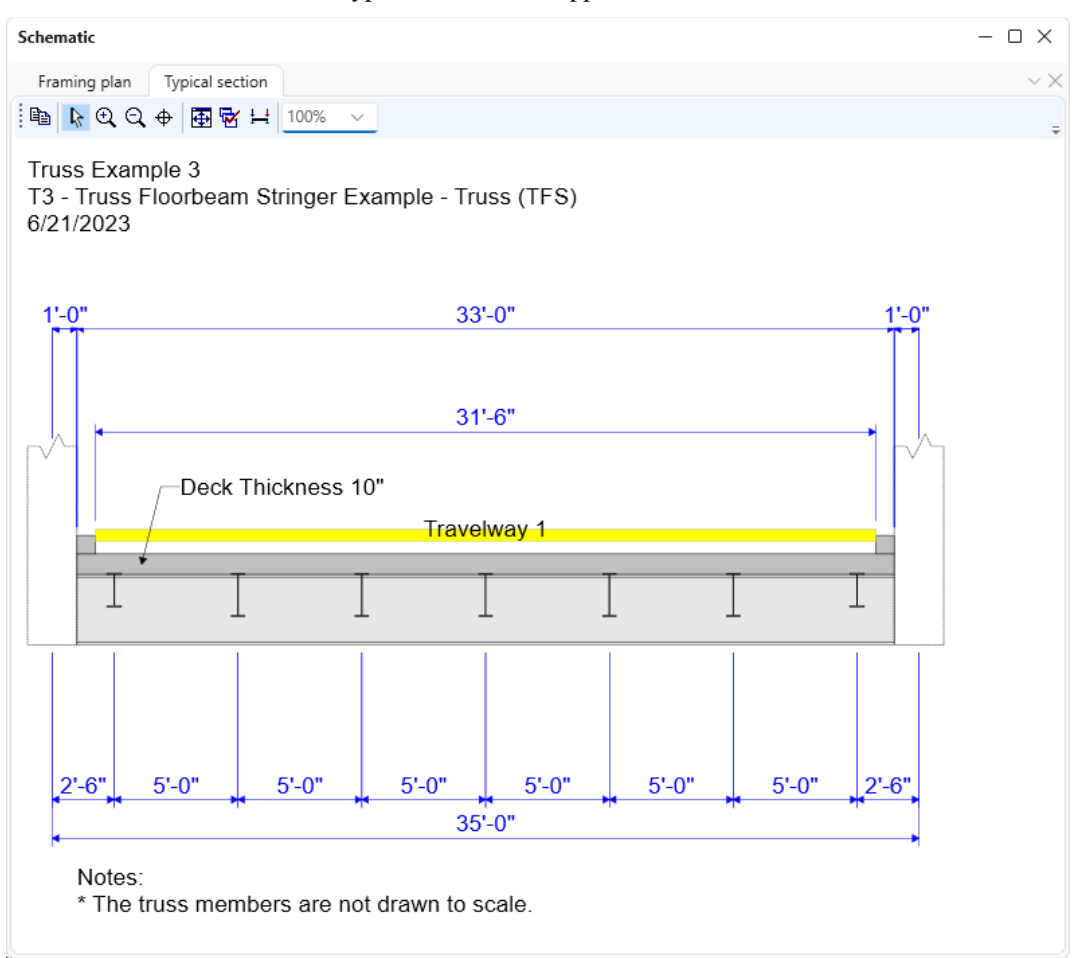

# LFR Analysis

To perform a rating on the North Truss, select **North Truss** in the **Bridge Workspace** tree and click the **Analysis Settings** button on the **Analysis** group of the **DESIGN/RATE** ribbon. The window shown below opens.

| Bridge Wor                                   | rkspace - Truss Example                       | 23                         | ANALYSIS                | REPORTS   | ? | _ | × |
|----------------------------------------------|-----------------------------------------------|----------------------------|-------------------------|-----------|---|---|---|
| BRIDGE WORKSPACE                             | WORKSPACE TOO                                 | LS VIEW                    | DESIGN/RATE             | REPORTING |   |   |   |
| 🚓 🖙 📰                                        |                                               | <b>~~</b> ≽                | 2 🖪                     |           |   |   |   |
| Analysis Analyze Analysis<br>Settings Events | Tabular Specification<br>Results Check Detail | Engine Resu<br>Outputs Gra | ults Save<br>ph Results |           |   |   |   |
| Analysis                                     | F                                             | lesults                    |                         |           |   |   |   |

Select the vehicle HS 20-44 under Inventory and Operating as shown below.

| Analysis Settings                                                                                                    |                   |        |                                   |                                                                         |                                                       | _        |      | ×   |
|----------------------------------------------------------------------------------------------------|-------------------|--------|-----------------------------------|-------------------------------------------------------------------------|-------------------------------------------------------|----------|------|-----|
| Design review                                                                                                    | Rating            |        | Rating me                         | thod:                                                                   | LFR                                                   | ~        |      |     |
| Analysis type:                                                                                                    | Line Girder       | ~      |                                   |                                                                         |                                                       |          |      |     |
| ane / Impact loading type:                                                                                                    | As Requested      | ~      | Apply pref                        | erence setting:                                                         | None                                                  | ~        |      |     |
| Vehicles Output E                                                                                                    | ngine Description |        |                                   |                                                                         |                                                       |          |      |     |
| Traffic direction: Both di                                                                                                    | irections $\lor$  |        |                                   | Refresh                                                                 | Temporary vehicles                                    | Advanced |      |     |
| Vehicle selection                                                                                                    |                   |        | ١                                 | /ehicle summary                                                         | ,                                                     |          |      |     |
| □ Venices<br>□ Standard<br>- Alternate Mil<br>- EV2<br>- EV3<br>- H 15-44<br>- H 20-44<br>- HS 15-44<br>- HS 20 (SI)<br>- HS 20-44<br>- NRL<br>- SU4<br>- SU5<br>- SU6<br>- SU7<br>- Type 3-<br>- Type 3-3<br>- Type 3S2<br>- Agency<br>- User defined<br>- Temporary | itary Loading     |        | Add to<br>>><br>Remove from<br><< | □ - Inventor<br>IHS 2<br>□ - Operatir<br>IHS 2<br>Legal op<br>IPermit o | y<br>0-44<br>o-44<br>verating<br>iventory<br>perating |          |      |     |
| Reset Clear                                                                                                    | Open template     | Save t | emplate                           |                                                                         | ОК                                                    | Apply    | Cano | el: |

| Analysis Settings                         |                           |                       | _     |      | >  |
|-------------------------------------------|---------------------------|-----------------------|-------|------|----|
| Design review <b>O</b> Rating             | Rating method:            | LFR                   | ~     |      |    |
| nalysis type: Line Girder ~               |                           |                       |       |      |    |
| ane / Impact loading type: As Requested V | Apply preference setting: | None                  | ~     |      |    |
| Vehicles Output Engine Description        |                           |                       |       |      |    |
| C Tabular results                         | AASHTO engine rep         | ports                 |       |      | _  |
| Dead load action report                   | 🛱 Miscellaneous r         | eports:               |       |      |    |
| LER critical loads report                 | Girder prop               | oerties               |       |      |    |
|                                           | 🔽 Summary ir              | nfluence line loading |       |      |    |
|                                           | Detailed inf              | fluence line loading  |       |      |    |
| russ panel point concurrent forces report | Capacity su               | mmary                 |       |      |    |
| Iruss panel point maximum forces report   | Capacity de               | tailed computations   |       |      |    |
|                                           | FE model fo               | or DL analysis        |       |      |    |
|                                           | E model fr                | or LL analysis        |       |      |    |
|                                           |                           | lines FE medel        |       |      |    |
|                                           |                           | lines re model        |       |      |    |
|                                           |                           | e lines FE actions    |       |      |    |
|                                           | LL distrib. fa            | actor computations    |       |      |    |
|                                           | Regression                | data                  |       |      |    |
|                                           | Camber                    |                       |       |      |    |
|                                           |                           |                       |       |      |    |
|                                           |                           |                       |       |      |    |
|                                           |                           |                       |       |      |    |
|                                           |                           |                       |       |      |    |
|                                           |                           |                       |       |      |    |
|                                           |                           |                       |       |      |    |
|                                           |                           |                       |       |      |    |
| Select all Clear all                      | Select all Cle            | ar all                |       |      |    |
| Reset Clear Open template Save            | template                  | ОК                    | Apply | Cano | Ce |

Navigate to the **Output** tab of this window and apply the following settings.

Click **OK** to apply the analysis settings and close the window.

Select **North Truss** in the **Bridge Workspace** tree and click the **Analyze** button from the **Analysis** group of the **DESIGN/RATE** ribbon to perform the rating.

| Bridge Wor                                   | rkspace - Truss Example 3                       |                             | ANALYSIS                | REPORTS   | ? | _ | × |
|----------------------------------------------|-------------------------------------------------|-----------------------------|-------------------------|-----------|---|---|---|
| BRIDGE WORKSPACE                             | WORKSPACE TOOLS                                 | VIEW                        | DESIGN/RATE             | REPORTING |   |   |   |
| a 🚑 🖅 📰                                      |                                                 | ∽ >>́                       | < 🖪                     |           |   |   |   |
| Analysis Analyze Analysis<br>Settings Events | Tabular Specification<br>Results Check Detail ( | Engine Resu<br>Dutputs Grap | ilts Save<br>ph Results |           |   |   |   |
| Analysis                                     | Res                                             | ults                        |                         |           |   |   |   |

## Truss rating results

#### **Tabular Results**

When the rating analysis is completed, results can be reviewed by selecting the North Truss member in the Bridge

Workspace tree and clicking the Tabular Results button on the Results group of the ribbon.

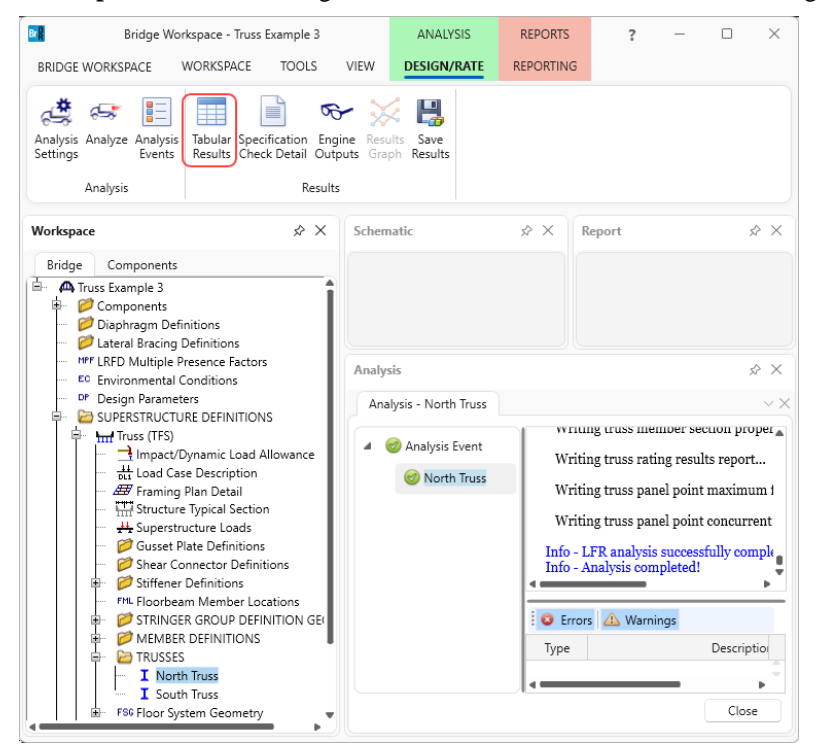

The window shown below will open.

| •    | Analysis Re    | sults - North     | n Truss       |                 |                      |               |                 |                | -            | - 0          | × |
|------|----------------|-------------------|---------------|-----------------|----------------------|---------------|-----------------|----------------|--------------|--------------|---|
|      | Print<br>Print |                   |               |                 |                      |               |                 |                |              |              |   |
| Repo | ort type:      |                   | C Lane        | Impact load     | ing type             | Display       | Format          |                |              |              |   |
| Rati | ng Results     | Summary           | × 0           | As requeste     | ed Detail            | ed Single     | rating leve     | el per row 🗸 🗸 |              |              |   |
|      |                |                   |               |                 |                      |               |                 |                |              |              |   |
|      |                |                   |               |                 |                      |               |                 |                |              |              |   |
|      | Live Load      | Live Load<br>Type | Rating Method | Rating<br>Level | Load Rating<br>(Ton) | Rating Factor | Element<br>Name | Limit State    | Impact       | Lane         |   |
|      | HS 20-44       | Axle Load         | LFR           | Inventory       | 67.96                | 1.888         | U1L2            | AXIAL-TENSION  | As Requested | As Requested | - |
|      | HS 20-44       | Axle Load         | LFR           | Operating       | 113.50               | 3.153         | U1L2            | AXIAL-TENSION  | As Requested | As Requested |   |
|      | HS 20-44       | Lane              | LFR           | Inventory       | 79.53                | 2.209         | U1L2            | AXIAL-TENSION  | As Requested | As Requested | 1 |
|      | HS 20-44       | Lane              | LFR           | Operating       | 132.81               | 3.689         | U1L2            | AXIAL-TENSION  | As Requested | As Requested |   |
|      |                |                   |               |                 |                      |               |                 |                |              |              |   |
| AASI | HTO LFR En     | gine Versior      | n 7.5.0.3001  |                 |                      |               |                 |                |              |              |   |
| Anal | vsis prefere   | nce settina:      | None          |                 |                      |               |                 |                |              |              |   |
|      |                | 2                 |               |                 |                      |               |                 |                |              | Clos         | e |
|      |                |                   |               |                 |                      |               |                 |                |              |              |   |

### Engine Outputs

After the analysis is completed, the output files can be viewed by clicking the **Engine Outputs** button on the **Results** group of the ribbon.

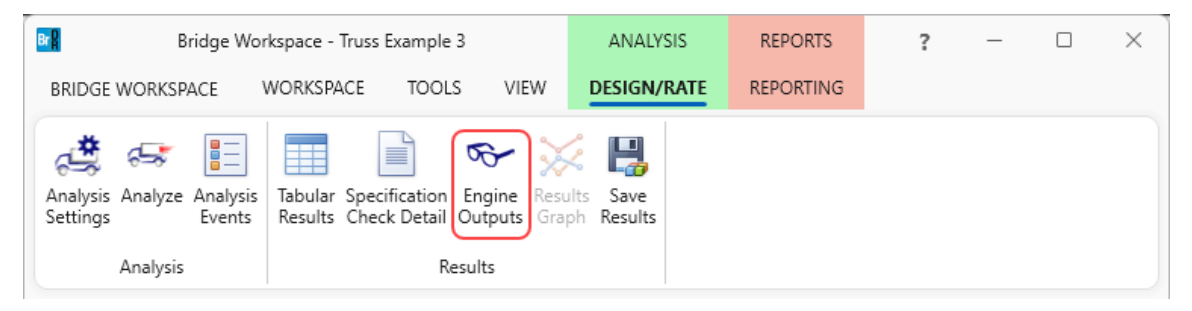

| A Truss Example 3 | _ | × |
|-------------------|---|---|
| Truss Example 3   |   |   |
|                   |   |   |

- The Live Load Analysis Summary contains data related to the live loading of the truss influence lines.
- The **Dead Load Analysis Report** and **Dead Load FE Model Report** contain the truss finite element model and dead load analysis.
- The Live Load FE Model Report contains the truss finite element model for live load analysis.
- The **Truss Member Section Property Report** contains data related to the computed and user input truss member section properties.
- The **Rating Results Report** contains the rating results for the truss.
- The **Panel Point Maximum Forces Report** contains the maximum member forces due to dead load and live load for each member at each panel point.
- The **Panel Point Concurrent Forces Report** contains the concurrent member forces for each panel point's member under the critical condition.
- The **Log file** is the analysis log produced when the analysis is run. This file may contain errors and warnings that should be reviewed.

# A portion of the **Rating Results Report** is shown below.

| Bridge 1D. TrussExample3<br>Bridge 1D. TrussExample3<br>Bridge 1D. TrussExample3<br>Bridge 1D. TrussExample3<br>Bridge 1D. TrussExample3<br>Bridge 1D. TrussExample3<br>Bridge AD:<br>Wember : NorthTruss<br>Wember : NorthTruss<br>Corcal Load Factor Rational Control Control | Rating Results Repo                                                                                                    | ort                                                                                               |                                             |               |                          |                |             |                                           |                             |                    |                                   |                          |                     |                                    |                          |                     |                                    |                 | - 🗆             | ;           |
|----------------------------------------------------------------------------------------------------|----------------------------------------------------------------------------------------------------|---------------------------------------------------------------------------------------------------|---------------------------------------------|---------------|--------------------------|----------------|-------------|-------------------------------------------|-----------------------------|--------------------|-----------------------------------|--------------------------|---------------------|------------------------------------|--------------------------|---------------------|------------------------------------|-----------------|-----------------|-------------|
| Live Load       Live Load       Land       Land       Live Load       Live Load       Live Load       Live Load       Live Load       Live Load       Live Load       Live Load       Live Load       Live Load       Live Load       Live Load       Live Load       Live Load <thl< th=""><th>idge ID :TrussE<br/>idge : T3 - Trus<br/>ructDef : Truss(<br/>ser : bridge<br/>ate : Monday, Fr<br/>ile : RatingResult<br/>nalysis Preferenc<br/>Overall Load</th><th>ixample3<br/>is Floorbeam S<br/>TFS)<br/>'ebruary 19, 20<br/>is XML<br/>ce Setting : No<br/>Factor Rati</th><th>Stringer Ex<br/>024<br/>ne<br/>i<b>ng Sum</b></th><th>ample<br/>mary</th><th></th><th></th><th>n<br/>E<br/>N</th><th>NBI Structu<br/>Bridge Alt :<br/>Member : N</th><th>ıre ID :Trus:<br/>JorthTruss</th><th>s Example :</th><th>3</th><th></th><th></th><th></th><th></th><th></th><th></th><th></th><th></th><th></th></thl<>                                                                                                    | idge ID :TrussE<br>idge : T3 - Trus<br>ructDef : Truss(<br>ser : bridge<br>ate : Monday, Fr<br>ile : RatingResult<br>nalysis Preferenc<br>Overall Load | ixample3<br>is Floorbeam S<br>TFS)<br>'ebruary 19, 20<br>is XML<br>ce Setting : No<br>Factor Rati | Stringer Ex<br>024<br>ne<br>i <b>ng Sum</b> | ample<br>mary |                          |                | n<br>E<br>N | NBI Structu<br>Bridge Alt :<br>Member : N | ıre ID :Trus:<br>JorthTruss | s Example :        | 3                                 |                          |                     |                                    |                          |                     |                                    |                 |                 |             |
| HS 20-44 -<br>Lane         Design Lane         U1L2         2.209         79.53         U1L2         3.689         132.81           HS 20-44 -<br>Lane         Design Lane         U1L2         2.209         79.53         U1L2         3.689         132.81           HS 20-44 -<br>Lane         Design Lane         U1L2         2.209         79.53         U1L2         3.689         132.81           HS 20-44 -<br>Truck         Design Lane         U1L2         1.888         67.96         U1L2         3.153         113.50           HS 20-44 -<br>Truck         Design Lane         U1L2         1.888         67.96         U1L2         3.153         113.50                                                                                                    | Live Load                                                                                                    | Live Load<br>Type                                                                                 | Inv<br>Element                              | Inv<br>RF     | Inv<br>Capacity<br>(Ton) | Opr<br>Element | Opr<br>RF   | Opr<br>Capacity<br>(Ton)                  | Legal<br>Opr<br>Element     | Legal<br>Opr<br>RF | Legal<br>Opr<br>Capacity<br>(Ton) | Permit<br>Inv<br>Element | Permit<br>Inv<br>RF | Permit<br>Inv<br>Capacity<br>(Ton) | Permit<br>Opr<br>Element | Permit<br>Opr<br>RF | Permit<br>Opr<br>Capacity<br>(Ton) | Impact          | Lane            | 1           |
| HS 20-44 -<br>Lae         Design Lane         U1L2         2.09         79.53         U1L2         3.689         132.81           HS 20-44 -<br>Truck         Design<br>Truck         U1L2         1.88         67.96         U1L2         3.153         113.50           HS 20-44 -<br>Truck         Design<br>Truck         U1L2         1.88         67.96         U1L2         3.153         113.50                                                                                                    | HS 20-44 -<br>Lane                                                                                                    | Design Lane                                                                                       | U1L2                                        | 2.209         | 79.53                    | U1L2           | 3.689       | 132.81                                    |                             |                    |                                   |                          |                     |                                    |                          |                     |                                    | As<br>Requested | As<br>Requested | :<br>:<br>1 |
| HS 20-44 -<br>Truck         Design<br>Truck         U1L2         1.88         67.96         U1L2         3.153         113.50           HS 20-44 -<br>Truck         Design<br>Truck         U1L2         1.888         67.96         U1L2         3.153         113.50         As         As           Mith Lane         Truck         Truck         U1L2         1.888         67.96         U1L2         3.153         113.50                                                                                                    | HS 20-44 -<br>Lane                                                                                                    | Design Lane                                                                                       | U1L2                                        | 2.209         | 79.53                    | U1L2           | 3.689       | 132.81                                    |                             |                    |                                   |                          |                     |                                    |                          |                     |                                    | With Impact     | Multi-Lane      | •           |
| HS 20-44 - Design<br>Track U1L2 1.888 67.96 U1L2 3.153 113.50 With Impact Multi-Lane                                                                                                    | HS 20-44 -<br>Truck                                                                                                    | Design<br>Truck                                                                                   | U1L2                                        | 1.888         | 67.96                    | U1L2           | 3.153       | 113.50                                    |                             |                    |                                   |                          |                     |                                    |                          |                     |                                    | As<br>Requested | As<br>Requested | 1           |
| HUGK HUGK                                                                                                    | HS 20-44 -<br>Truck                                                                                                    | Design<br>Truck                                                                                   | U1L2                                        | 1.888         | 67.96                    | U1L2           | 3.153       | 113.50                                    |                             |                    |                                   |                          |                     |                                    |                          |                     |                                    | With Impact     | Multi-Lane      |             |

# A portion of the **Panel Point Concurrent Forces Report** is shown below.

| Panel Point         | Primary Member | Corresponding            | Critical LL Force (kip)         | Concurrent LL Force (kip) | Critical LL Force (kip)       | Concurrent LL Force (kip) |
|---------------------|----------------|--------------------------|---------------------------------|---------------------------|-------------------------------|---------------------------|
| (ft)                | (Degrees)      | Member                   | Compression                     | Compression / Tension     | Tension                       | Compression / Tension     |
|                     | L0L1           |                          |                                 |                           | 82.33                         |                           |
| L0                  | [0.00]         | L0U1                     |                                 |                           | HS 20-44 - Truck (T)          | -98.40                    |
| [0.00, 0.00]        | L0U1           |                          | -98.40<br>HS 20-44 - Truck (T)  |                           |                               |                           |
|                     | [33.21]        | L0L1                     |                                 | 82.33                     |                               |                           |
|                     | L0U1           |                          | -98.40                          |                           |                               |                           |
|                     | [213.21]       | U1U2                     | HS 20-44 - Truck (T)            | -96.35                    |                               |                           |
|                     |                | L1U1                     |                                 | 39.56                     |                               |                           |
|                     |                | U1L2                     |                                 | 16.58                     |                               |                           |
|                     | U1U2           |                          | -118.33<br>HS 20-44 - Truck (T) |                           |                               |                           |
|                     | [3.12]         | L0U1                     |                                 | -82.07                    |                               |                           |
|                     |                | L1U1                     |                                 | 6.11                      |                               |                           |
| U1                  |                | U1L2                     |                                 | 59.15                     |                               |                           |
| 18.33, 12.00]       | L1U1           |                          |                                 |                           | 41.45<br>HS 20-44 - Truck (T) |                           |
|                     | [270.00]       | L0U1                     |                                 |                           |                               | -92.82                    |
|                     |                | U1U2                     |                                 |                           |                               | -85.05                    |
|                     |                | U1L2                     |                                 |                           |                               | 8.67                      |
|                     | U1L2           |                          | -15.74<br>HS 20-44 - Truck (T)  |                           | 64.72<br>HS 20-44 - Truck (T) |                           |
|                     | [326.79]       | L0U1                     |                                 | -60.20                    |                               | -76.49                    |
|                     |                | U1U2                     |                                 | -37.25                    |                               | -118.33                   |
|                     |                | L1U1                     |                                 | 39.56                     |                               |                           |
|                     | L0L1           |                          |                                 |                           | 82.33                         |                           |
| L1<br>[18.33, 0.00] | [180.00]       | 00] L1L2 HS 20-44 - True | HS 20-44 - Truck (T)            | 82.33                     |                               |                           |
|                     |                |                          |                                 | 39.56                     |                               |                           |
|                     | L1L2           |                          |                                 |                           | 82.33<br>HS 20-44 - Truck (T) |                           |
|                     | [0.00]         | L0L1                     |                                 |                           |                               | 82.33                     |
|                     |                | L1U1                     |                                 |                           |                               | 39.56                     |
|                     | L1U1           |                          |                                 |                           | 41.45                         |                           |
|                     | [90.00]        | L0L1                     |                                 |                           | HS 20-44 - Truck (T)          | 77.67                     |

## Truss line superstructures

| Workspace                                                                                                    | – o × |
|----------------------------------------------------------------------------------------------------|-------|
| Bridge Components                                                                                                    |       |
| <ul> <li>Truss Example 3</li> <li>Components</li> <li>Diaphragm Definitions</li> <li>Lateral Bracing Definitions</li> <li>Lateral Bracing Definitions</li> <li>Lateral Bracing Definitions</li> <li>Lateral Bracing Definitions</li> <li>Lateral Bracing Definitions</li> <li>Lateral Bracing Definitions</li> <li>Lateral Bracing Definitions</li> <li>Lateral Bracing Definitions</li> <li>Lateral Bracing Definitions</li> <li>Lateral Bracing Definitions</li> <li>Diaphragm Definitions</li> <li>Lateral Bracing Definitions</li> <li>Design Parameters</li> <li>SUPERSTRUCTURE DEFINITIONS</li> <li>Truss (TFS)</li> <li>Truss (TFS)</li> <li>Truss (TL)</li> <li>Truss (TL)</li> <li>Truss (TL)</li> <li>Truss (TL)</li> <li>Truss (TL)</li> <li>Truss (TL)</li> <li>Truss (TL)</li> <li>Superstructure Load Allowance</li> <li>Superstructure Loads</li> <li>Gusset Plate Definitions</li> <li>Shear Connector Definitions</li> <li>Stiffener Definitions</li> <li>Stiffener Definitions</li> <li>TRUSSES</li> <li>MEMBERS</li> <li>BRIDGE ALTERNATIVES</li> </ul> |       |

The Bridge Workspace tree for a truss-floorbeam-stringer line superstructure definition is shown below.

In a truss line superstructure definition, the relationship between the truss and floor system is not defined. Therefore, the floor system dead loads that act on the truss need to be entered by the user. These loads are computed as follows.

### **Deck Dead Load on Truss**

Deck DL = 10"/12 \* 33.0' \* 0.150pcf = 4.125 kip/ft

L0, L6: 18.33'/2 \* 4.125 k/ft / 2 trusses = 18.90 kips L1, L2, L3, L4, L5: 18.33' \* 4.125 k/ft / 2 trusses = 37.81 kips

### **Curb Dead Load on Truss**

Curb DL = 85 lb/ft L0, L6: 18.33'/2 \* 0.085 k/ft \* 2 curbs / 2 trusses = 0.78 kips L1, L2, L3, L4, L5: 18.33' \* 0.085 k/ft \* 2 curbs / 2 trusses = 1.56 kips Floorbeam Dead Load on Truss

Floorbeam DL = 221 lb/ft\*35 ft = 7735 lb

L0, L1, L2, L3, L4, L5, L6: 7.735 kips / 2 trusses = 3.87 kips

### **Stringer Dead Load on Truss**

Exterior Stringer DL = 57 lb/ftInterior Stringer DL = 57 lb/ft

L0, L6: 7 stringers \* 0.057 kip/ft \* 18.33'/2 / 2 trusses = 1.83 kips L1, L2, L3, L4, L5: 7 stringers \* 0.057 kip/ft \* 18.33' / 2 trusses = 3.66 kips

The truss command language description for the truss line is the same as the description for the truss system with the addition of a command to describe the user computed floor system dead loads. The following is the PanelPointLoad command used to describe the floor system dead load acting on the truss. This command comes after the Support command.

PanelPointLoad L0 DC 0.0 -25.38 L1 DC 0.0 -46.90 L2 DC 0.0 -46.90 L3 DC 0.0 -46.90 L4 DC 0.0 -46.90 L5 DC 0.0 -46.90 L6 DC 0.0 -25.38